## คู่มือการให้บริการ E -Service เทศบาลเมืองจันทนิมิต อำเภอเมือง จังหวัดจันทบุรี

## ขั้นตอนที่ 1 เข้าไปที่หน้าเว็บไซต์หลัก เลือก หัวข้อ E-service

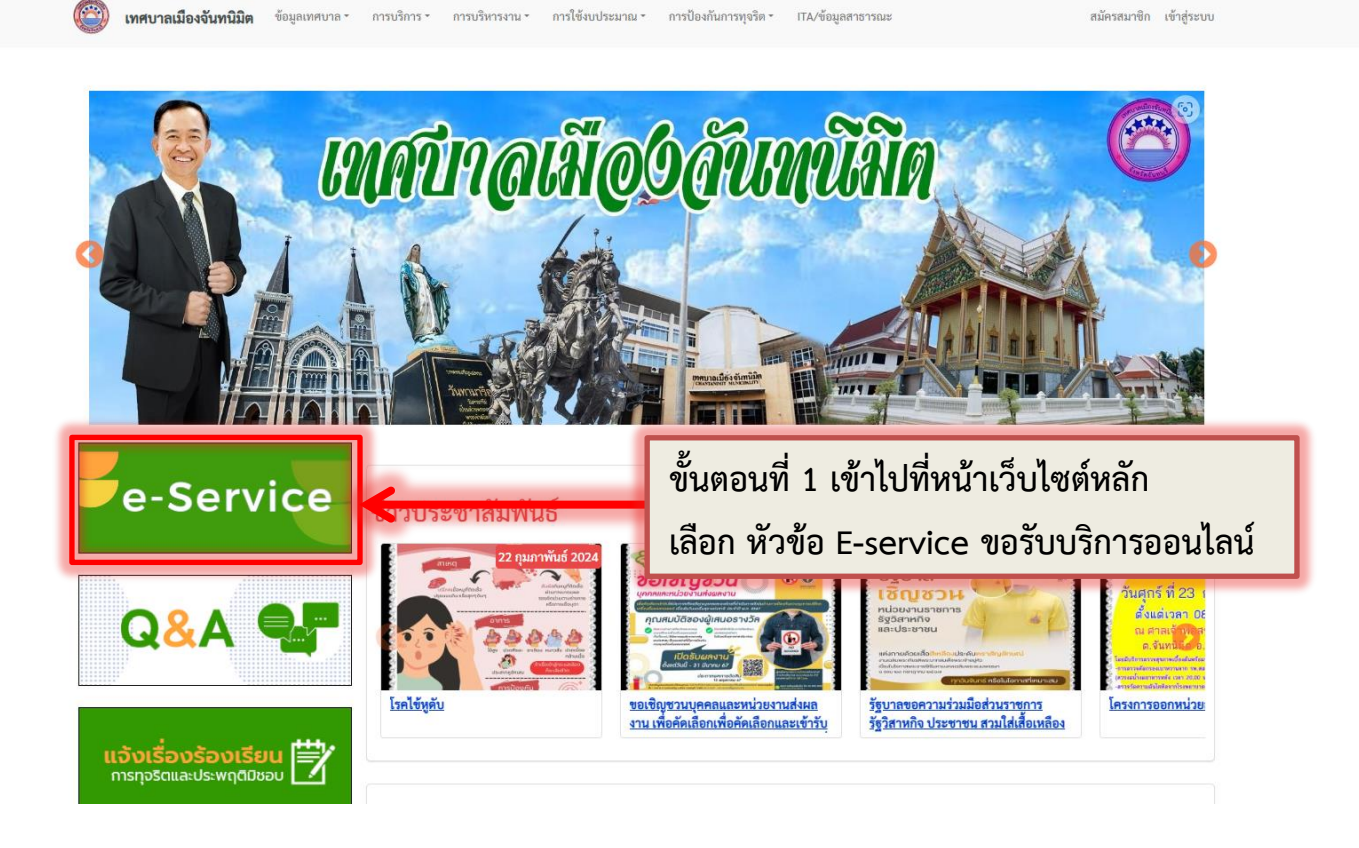

## ขั้นตอนที่ 2 กด <u>+ ขอรับบริการ</u>

| 😰 เทศบาลเมืองจันทนิมิต                | ข้อมูลเทศบาล การบริการ การบริหารงาน การใช้งบประมาณ การป้องกันการทุจริต TTA/ข้อมูลสาธารณะ                                |                               |                  |           | າรสมาชิก <mark>ເ</mark> ข้าสู่ระบบ |
|---------------------------------------|----------------------------------------------------------------------------------------------------|-------------------------------|------------------|-----------|------------------------------------|
| ขอบริการ E-Service                    |                                                                                                    |                               |                  |           |                                    |
| + ขอรับบริการ                         |                                                                                                    | ขั้นตอนที่ 2 กด <u>+ ขอรั</u> | <u>บบริการ</u>   | 1090 109  | าสิ่ง                              |
| ประเภทการขอบริการ                     | เรื่อง                                                                                                    |                               | วันที่บันทึก การ | เริ่ม สุด | สถานะ                              |
| สาธารณสุขและสิ่งแวดล้อม               | <u>ขอถังขยะใหญ่</u>                                                                                                    |                               | 21/02/2024       |           | รอ<br>อนุมัติ                      |
|                                       | ขอความอนุเคราะห์ขุดลอกคลองขี้หนอน หมู่ 5 ช่วงขอยจันทนิมิต 1 ถึง ขอยช่วงหิน ออกสู่แม่น้ำ 20/05/<br>จันทบุรีแถวสะพานนิรมล |                               | 20/05/2023       |           | รอ<br>อนุมัติ                      |
| งานบริการที่เกี่ยวข้องกับ<br>เศรษฐกิจ | <u>ทดสอบ</u>                                                                                                    |                               | 11/04/2023       |           | รอ<br>อนุมัติ                      |
| สาธารณสุขและสิ่งแวดล้อม               | <u>ทดสอบ</u>                                                                                                    |                               | 22/03/2023       |           | รอ<br>อนุมัติ                      |
| ขอบริการซ่อมถนน                       | <u>ทดสอบ</u>                                                                                                    |                               | 20/03/2023       |           | รอ<br>อนุมัติ                      |

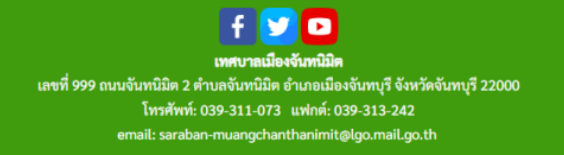

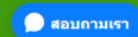

ขั้นตอนที่ 3 กรอกข้อมูล

หมายเหตุ : เอกสารประกอบคำขอ

1.สำเนาบัตรประชาชนพร้อม เซ็นต์สำเนา

2. ภาพถ่ายประกอบ (ถ้ามี)

🍘 **เทศบาลเมืองจันหนิมิต** ข้อมูลเทศบาล การบริการ การบริหารงาน การใช้งบประมาณ การป้องกันการทุจริต ITA/ข้อมูลสาธารณะ สมัครสมาชิก เข้าสู่ระบบ

## สร้าง E-Service

| ประเภทการขอบริการ *                                                                                            |
|----------------------------------------------------------------------------------------------------|
| - Select a value -                                                                                             |
| เรื่อง *                                                                                                    |
|                                                                                                    |
| คำนำหน้า *                                                                                                    |
| - Select a value - 🗸 🗸 🗸                                                                                       |
| \$a ★                                                                                                    |
|                                                                                                    |
| นามสกุล *                                                                                                    |
|                                                                                                    |
| โทรศัพท์มือถือ                                                                                                 |
|                                                                                                    |
| รายละเอียดการขอบริการ *                                                                                        |
|                                                                                                    |
|                                                                                                    |
| ที่อยู่ผู้ร้องขอ *                                                                                             |
|                                                                                                    |
|                                                                                                    |
| Choose File No file chosen One file only.                                                                      |
| 14.65 GB limit.<br>Allowed types: png gif jpg jpeg txt doc docx csy xls xlsx zip rar pdf mov mp4.              |
|                                                                                                    |
| * CAPICITA                                                                                                    |
| This question is for testing whether or not you are a human visitor and to prevent automated spam submissions. |
|                                                                                                    |
| Q4 <sup>Q</sup> <sup>T</sup>                                                                                   |
| What code is in the image? *                                                                                   |
|                                                                                                    |
| Enter the characters shown in the image.                                                                       |
| Get new captchal                                                                                               |
| บันทึก                                                                                                    |

ขั้นตอนที่ 4 กรอกรหัสยืนยัน แล้ว กดบันทึก (เสร็จสิน)